## **DECLARE SUS INGRESOS EN LINEA**

1. Ingrese al sitio <u>https://managua.tustributos.com</u>

| de Recaudación<br>ALCALDIA DE MANAGUA                         |                                                                               |                                     |                      |
|---------------------------------------------------------------|-------------------------------------------------------------------------------|-------------------------------------|----------------------|
|                                                               | En el sistema usted nodrá-                                                    |                                     |                      |
|                                                               |                                                                               | <b>1</b>                            | Usuarte:             |
| clarar sus Ingresos Anuales                                   | Ver Estado de Cuenta                                                          | Actualizar sus Datos                | Clave:               |
| o podrá realizar más trámites<br>Para Ingresar al Sistema det | En Línea, sin tener que ir hasta la<br>ce estar registrado. Si no está regist | Alcaldía.                           |                      |
| Usted Olvidó su clave. Recor                                  | dar Clave,                                                                    |                                     |                      |
| Uno de los requisitos para el                                 | Registro en el Sistema, es su Núme                                            | ero de Contribuyente. Aquí le mostr | amos como obtenerlo. |
| A su disposición ponemos un                                   | video instructivo del proceso de re                                           | gistro en el Sistema.               |                      |
|                                                               | das o algun inconveniente, favor co                                           | municarse con nosotros a contribuy  | entes@managua.gob.ni |

- Solicite su Número de contribuyente en la Alcaldía proporcionando su Ruc, Al número de Teléfono 22544172 o personalmente en las oficinas a los que revisan Declaraciones, o a cualquiera de estos correos a soporteari@managua.gob.ni; cel—85646216 movistar, 85392248 claro
- 3. Clic en Registrese.
- 4. Registre la información que se le solicita, lea el mensaje mientras digita los datos, clic en Botón Crear cuenta:

| Cédula / R.U.C:          | Identificación de la Persona<br>(Cédula o Pasaporte) /<br>Empresa (RUC). |
|--------------------------|--------------------------------------------------------------------------|
| Número de Contribuyente: |                                                                          |
| Correo Electrónico:      |                                                                          |
| Contraseña:              |                                                                          |
| Repetir Contraseña:      |                                                                          |

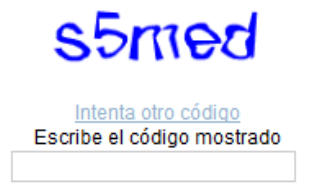

Al hacer clic en el botón "Crear Cuenta" que aparece a continuación, certifico que he leído y acepto las Condiciones de Servicio y las Política de Privacidad del servicio de este Portal Web.

| Crear cuental |   |      |     |      |
|---------------|---|------|-----|------|
|               | 0 |      |     | 1    |
| orear oberna: | 0 | rear | cue | nta: |

## PASOS PARA DECLARAR SUS INGRESOS

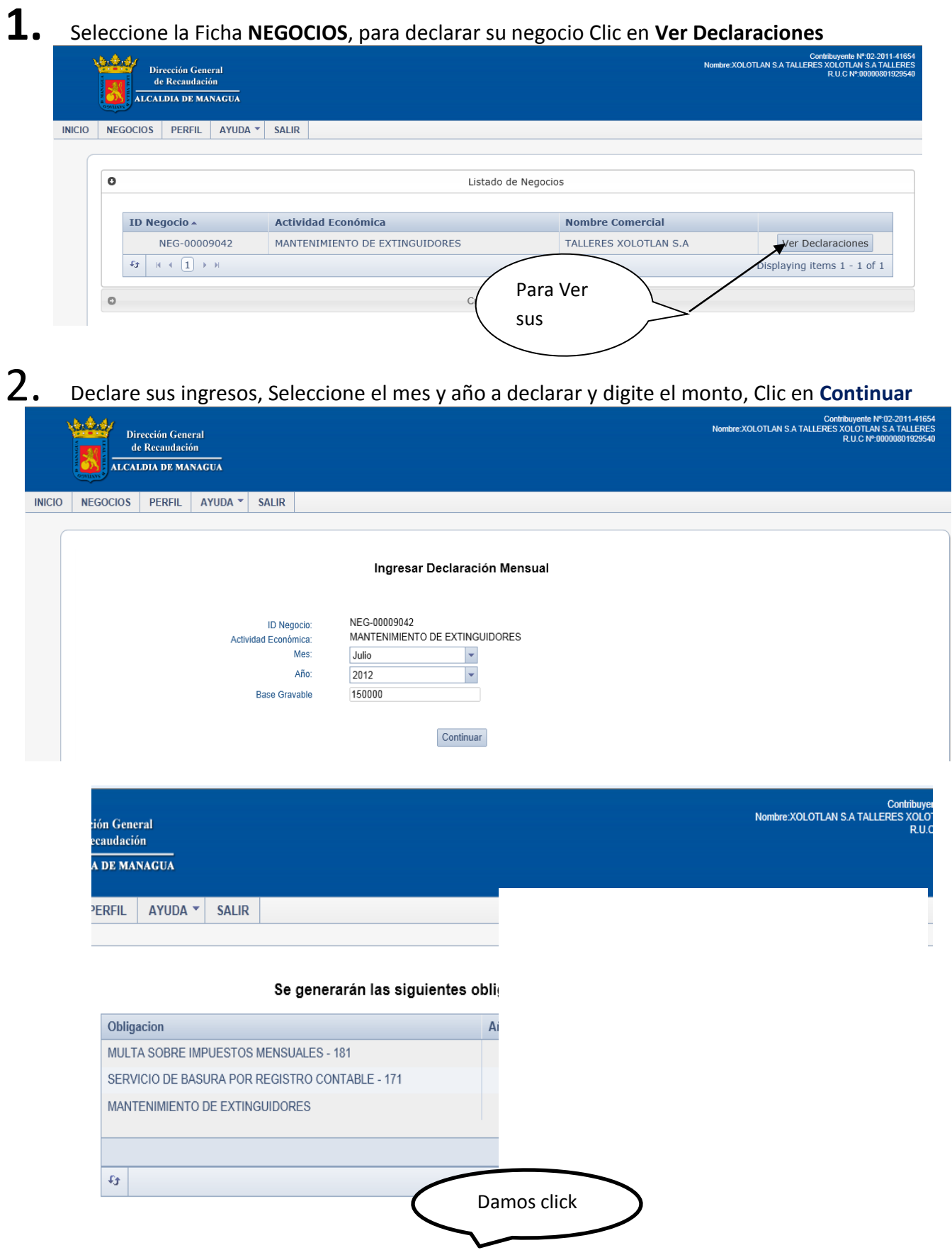

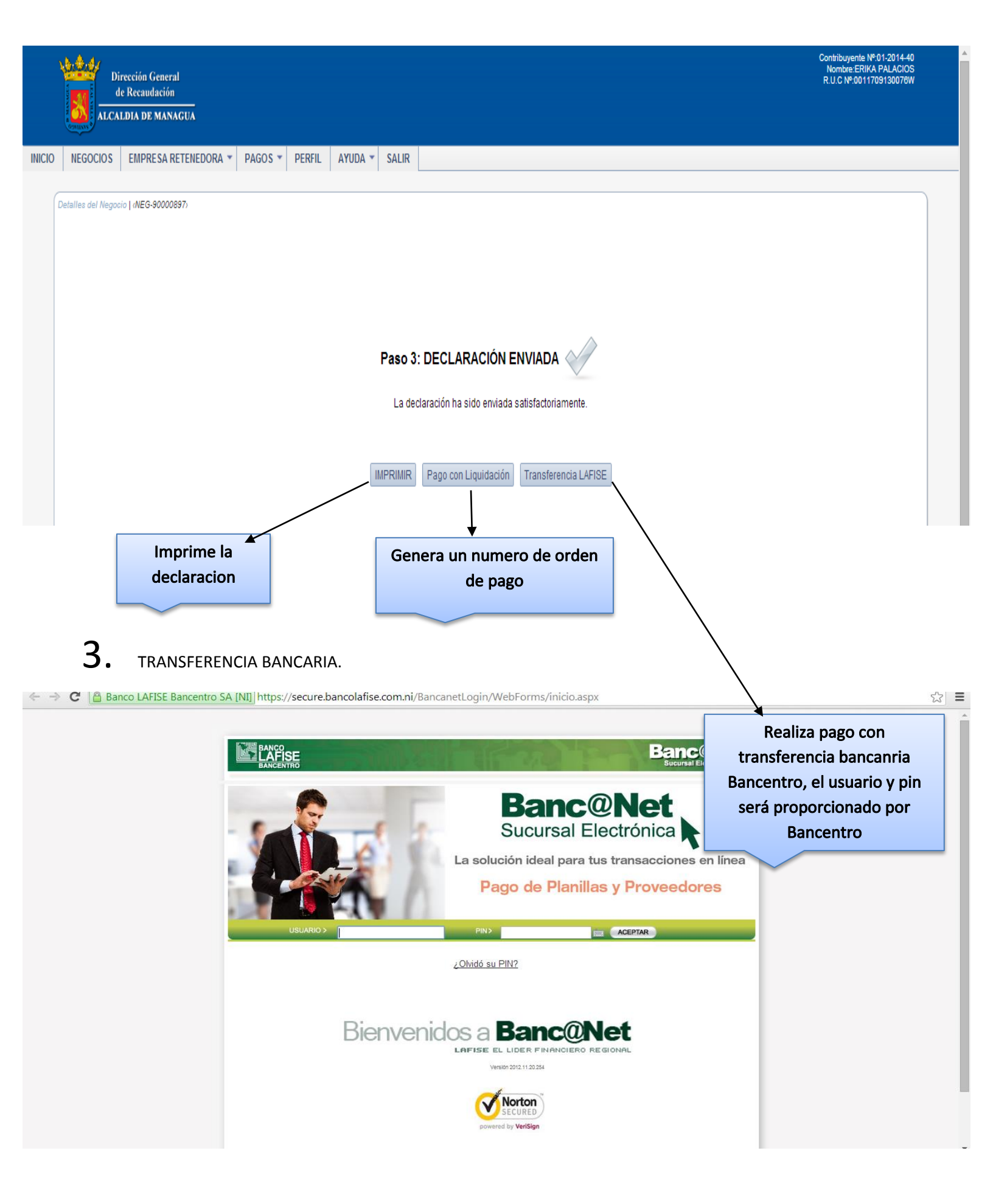

Si genera una orden de pago le mostrara la siguiente pantalla, puede imprimir su orden de pago y realizar sus pagos en la alcaldía de Managua, ventanillas en BANPRO, o realizar sus pagos por TELEPAGOS en cualquier banco, o realizar pago con tarjeta de crédito o débito de cualquier emisor.

|        | Dirección General<br>de Recaudación<br>ALCALDIA DE MANAGUA               |                                       |              |          |                         |                           |           |        | Contribuyente N°01-2014-40<br>Nombre-ERIKA PALACIOS<br>R.U.C Nº.0011709130076W |  |
|--------|--------------------------------------------------------------------------|---------------------------------------|--------------|----------|-------------------------|---------------------------|-----------|--------|--------------------------------------------------------------------------------|--|
| INICIO | NEGOCIOS                                                                 | EMPRESA RETENEDORA 🔻                  | PAGOS 🔻 PE   | RFIL AYU | DA 🔻 SALIR              |                           |           |        |                                                                                |  |
|        |                                                                          |                                       |              |          |                         |                           |           |        |                                                                                |  |
|        | Paso 4: Detalle - Obligaciones Orden de Pago<br>Orden de Pago No.: 53204 |                                       |              |          |                         |                           |           |        |                                                                                |  |
|        | Identificador del Objeto                                                 |                                       |              | l Objeto | Nombre de la Obligación |                           | Periodo 🔺 | Monto  |                                                                                |  |
|        |                                                                          |                                       | NEG-90000897 |          | AGENCIA ADUA            | NERA 2012 06              | 2012      | 215.44 |                                                                                |  |
|        |                                                                          |                                       |              |          |                         |                           |           |        |                                                                                |  |
|        |                                                                          | H < 1 > H Displaying items 1 - 1 of 1 |              |          |                         |                           |           |        |                                                                                |  |
|        |                                                                          |                                       |              |          |                         | IMPRIMIR PAGO CON TARJETA |           |        |                                                                                |  |

Para mayor información ver video: https://www.youtube.com/watch?v=m0y2ixRdMPY